| 🗠 ownCloud X +                     |          | <b>+</b> | -           |   | × |
|------------------------------------|----------|----------|-------------|---|---|
| ← ① 	 https://www.sasiba.uchile.cl | C Q Busc | ar 👌 🗎   | <b>∔</b> îî | ◙ | ≡ |

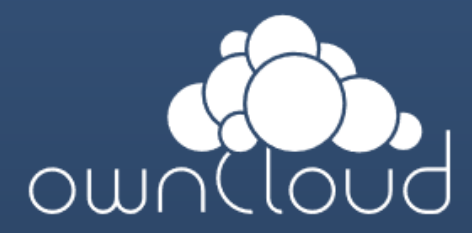

### LSuario

Clave

Log in

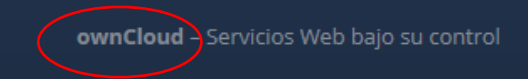

### Tutorial de conexión OwnCloud (v1.1 1/6/2017)

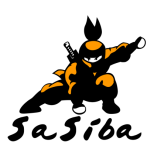

#### <u>Vía web</u>

1.- Ingrese a <u>https://www.sasiba.uchile.cl</u>
2.- Ingrese el usuario y clave que le fue entregado

## Directo desde PC / MAC / Linux

1.- Ingrese a <u>https://www.sasiba.uchile.cl</u>
2.- Seleccione el link de descarga en la parte inferior (marcado en rojo).

| sownCloud          | × 🖾 ownClo | ud.org   | × +           |            |         |         | ÷            | - | - |   | × |
|--------------------|------------|----------|---------------|------------|---------|---------|--------------|---|---|---|---|
| ( A https://ownclo | ud.org     |          |               | C Q E      | luscar  |         | ☆ 自          | ŧ | Â | ◙ | ≡ |
| ownCloud           | News       | Features | Documentation | Contribute | Support | Enterpi | rise Editior | ٦ |   |   | Î |

Download

# A safe home for all your data

Access & share your files, calendars, contacts, mail & more from any device, on your terms

Get your ownCloud »

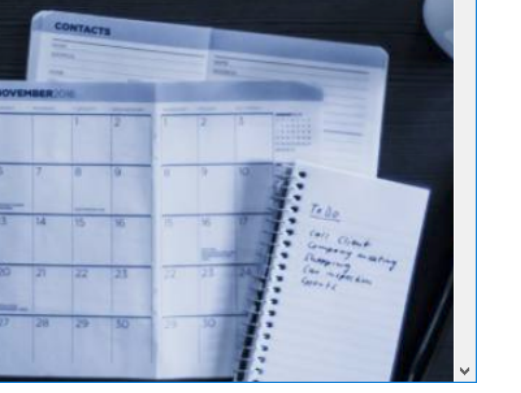

#### **Tutorial de conexión OwnCloud**

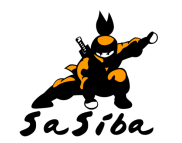

Directo desde PC / MAC / Linux

3.- Seleccione "Download"

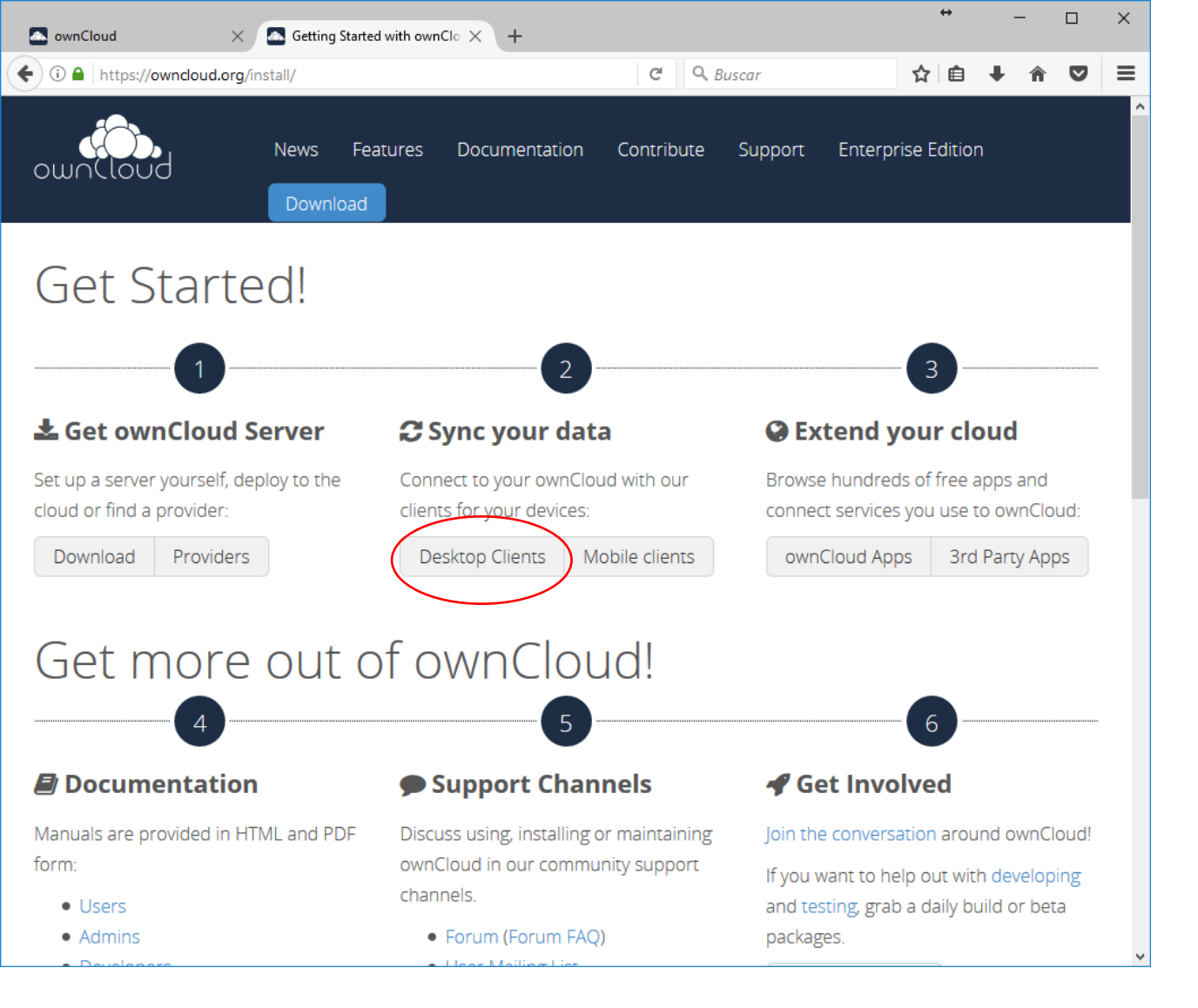

## **Tutorial de conexión OwnCloud**

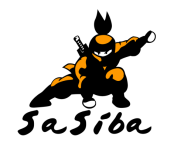

## Directo desde PC / MAC / Linux

4.- Seleccione "Desktop Client"

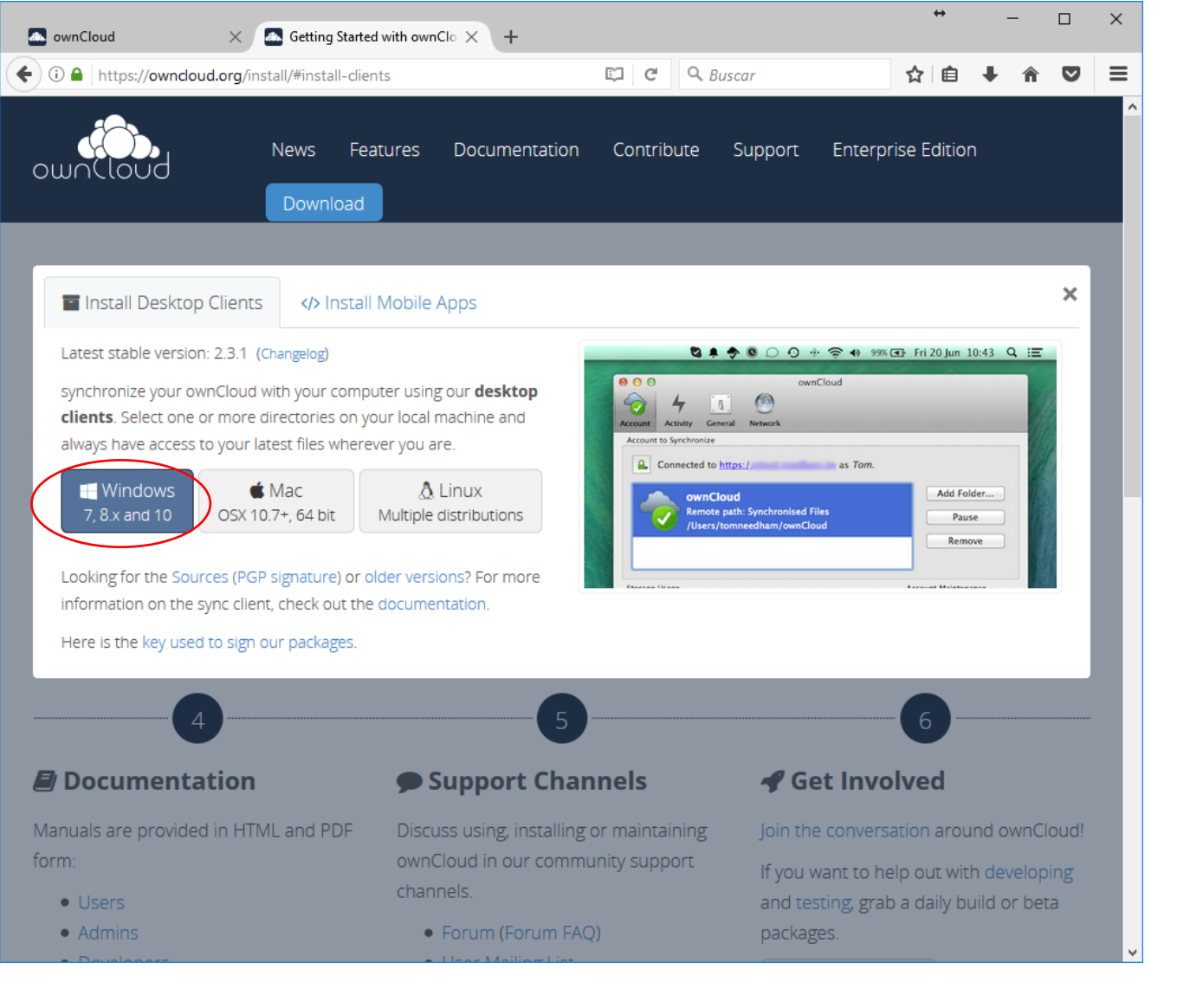

## **Tutorial de conexión OwnCloud**

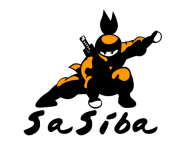

# Directo desde PC / MAC / Linux

4.- Seleccione la plataforma adecuada. Típicamente Windows 7, 8.x o 10.

| ownCloud Connect                  | ion Wizard                  | ×              |
|-----------------------------------|-----------------------------|----------------|
| Connect to o<br>Setup ownCloud s  | wnCloud<br>erver            | own(loud       |
| Sorver Addres                     | https://czciba.uchila.cl    |                |
| Ser <u>v</u> er Addres            | Trups://sasina.uci iie.ci   |                |
|                                   |                             |                |
|                                   |                             |                |
|                                   |                             |                |
|                                   |                             |                |
|                                   |                             |                |
|                                   |                             |                |
|                                   |                             | <u>N</u> ext > |
|                                   |                             |                |
| a ownCloud Connect                | ion Wizard                  | ×              |
| Connect to o<br>Enter user creden | wnCloud<br><sup>bials</sup> | ownCloud       |
| Username                          | mcerda                      |                |
| _<br><u>P</u> assword             | •••••                       |                |
|                                   |                             |                |
|                                   |                             |                |
|                                   |                             |                |
|                                   |                             |                |
|                                   |                             |                |
|                                   |                             |                |
|                                   |                             |                |

#### **Tutorial de conexión OwnCloud**

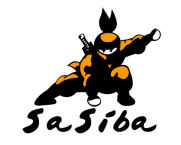

## Directo desde PC / MAC / Linux

- 5.- Instale el software descargado.
- 6.- Complete los datos del servidor ownCloud SASIBA:

https://www.sasiba.uchile.cl

7.- Luego de presionar "Next" ingrese el usuario y clave (el mismo de la versión web).

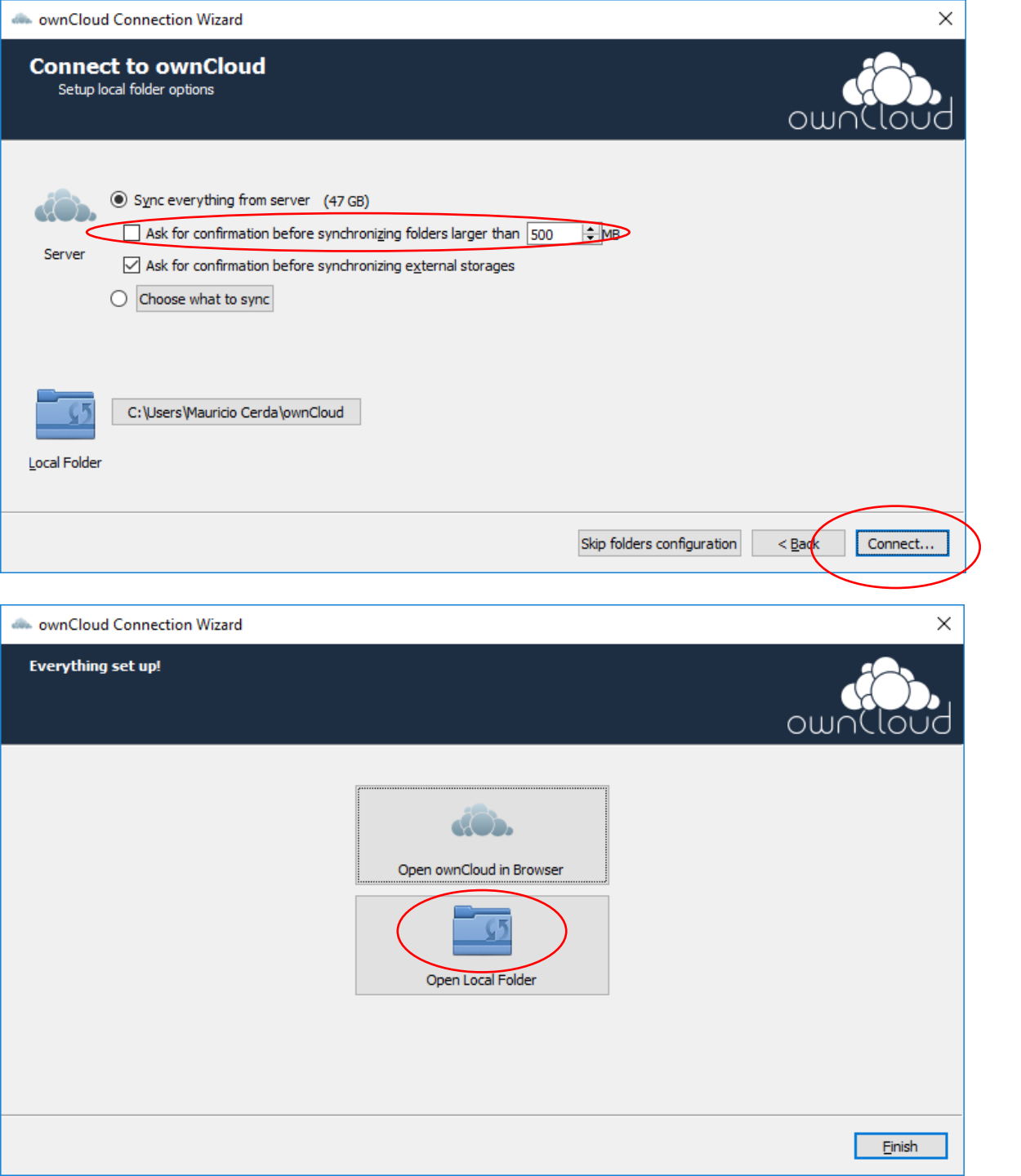

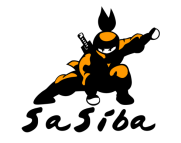

## Directo desde PC / MAC / Linux

- 6.- Seleccione sus opciones opciones de sincronización (desactivar la opcion "ask for confirmation before synchronizing folders larger than 500 MB").
- 7.- Al presionar "Connect" comenzará la sincronización.
- 8.- Al presionar "Open Local Folder" se abrirá la carpeta local donde se sincronizarán sus archivos con OwnCloud.

¿Preguntas? MauricioCerda@med.uchile.cl